## **Student Sign-Out Authorization**

When signing out a Student, an Operator can now view a picture of the Authorized Sign Out person for visual confirmation provided they are in the KeepnTrack system.

Set it up

- 1. Go to People Management.
- 2. Click the lock icon to unlock the record for editing.
- 3. Select the student's name on the left.
- 4. Go to the Classification tab to the right, then select the Student subtab.
- 5. Scroll down to "Allowed to be Signed Out By:" section. Click the + icon to add a new authorized person.
- 6. Enter the authorized person's Person ID or name, then click Continue.
- 7. Click Save in the top right corner of the screen.
- 8. Repeat steps 5 7 for any other authorized persons.

And that's it! The next time a visitor comes in to check this student out, you'll be able to select the person from the list. If they're not on the list, they're not authorized.

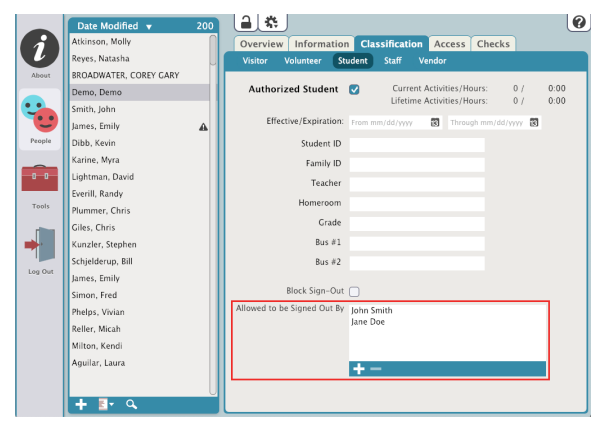

| *          | Washington High School – Attended Kiosk                                                                                                    | e           | 0  | ? |
|------------|----------------------------------------------------------------------------------------------------|-------------|----|---|
| Back       | Student Sign Out<br>Select the person signing out George Bragg. If their name is not listed<br>below, they are not authorized to sign out George Bragg. |             |    |   |
|            | ahn Smith                                                                                                    |             |    |   |
|            |                                                                                                    |             |    |   |
|            | Sign Out 🕨                                                                                                    |             |    |   |
|            |                                                                                                    |             |    |   |
|            |                                                                                                    |             |    |   |
|            |                                                                                                    |             |    |   |
| KeepnTrack | K' NIER E                                                                                                    | an or Enter | ID |   |